| • | m m | i | d n <b>n</b> | ilc | i | i | d nn dh | n |
|---|-----|---|--------------|-----|---|---|---------|---|
| • |     |   |              |     |   |   |         |   |

- •